# **GUIDE UTILISATEUR INSCRIPTION 2022-2023 AVEC HELLO ASSO**

Pour accéder à la page d'inscription en ligne du SLTT, cliquer sur le lien suivant :

https://www.helloasso.com/associations/sainte-luce-tennis-de-table/adhesions/formulaire-d-inscription-2022-2023 Il y a 4 étapes : choix de l'adhésion, coordonnées de l'adhérent, coordonnées du payeur, récapitulatif Après validation du récapitulatif à l'étape 4, une page sécurisée apparaît pour le paiement par CB.

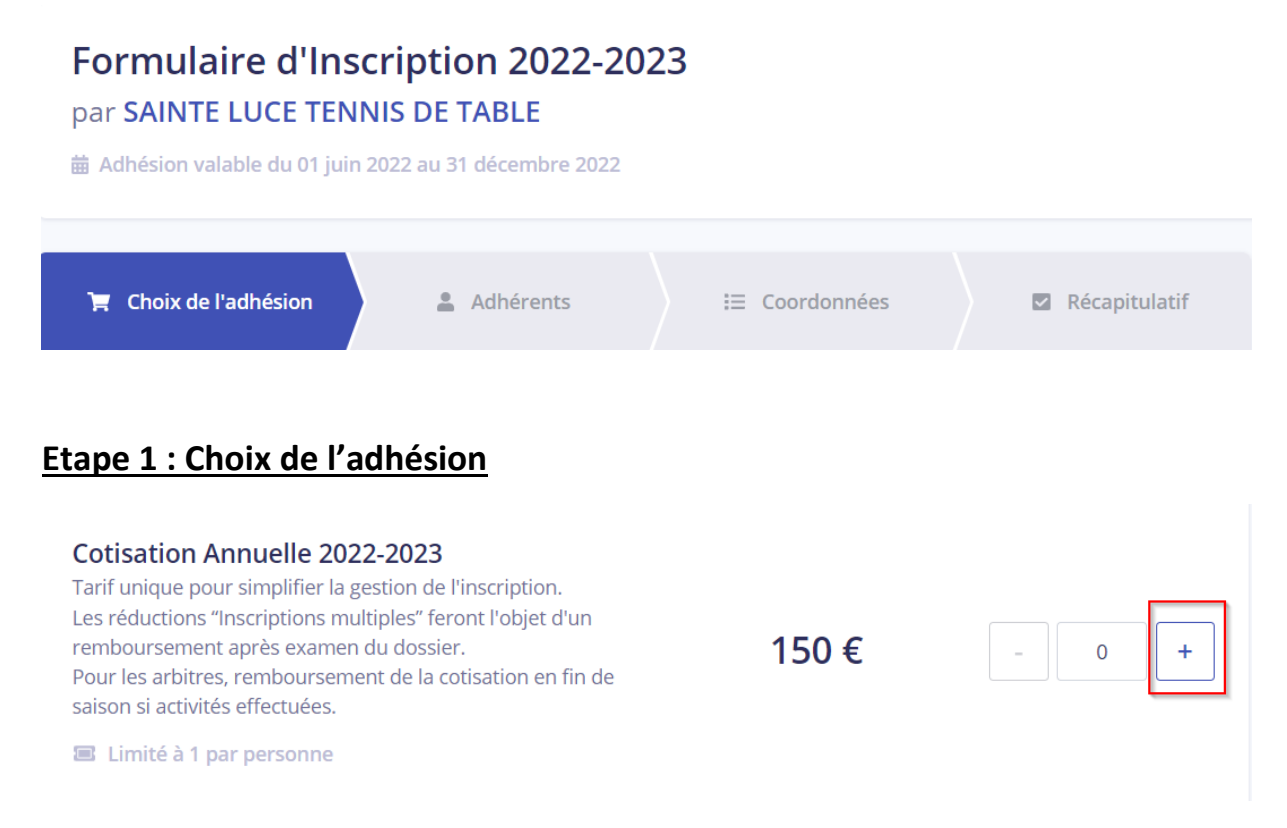

Nous avons limité volontairement, par souci de simplification, le nombre d'adhésion possible à 1 et établi un tarif unique valide jusqu'au 31/12/2022. Le tarif sera revu à la baisse pour les inscriptions tardives prises après le 01/01/2023 (Phase 2).

Pour les inscriptions multiples au sein d'un même foyer, il faut recommencer la procédure d'inscription autant de fois qu'il y a d'adhérent à inscrire.

Cliquer sur le signe + pour faire évoluer le nombre de personne à inscrire à 1. (Tant que ce nombre est à 0, vous ne pourrez pas passer à l'étape 2)

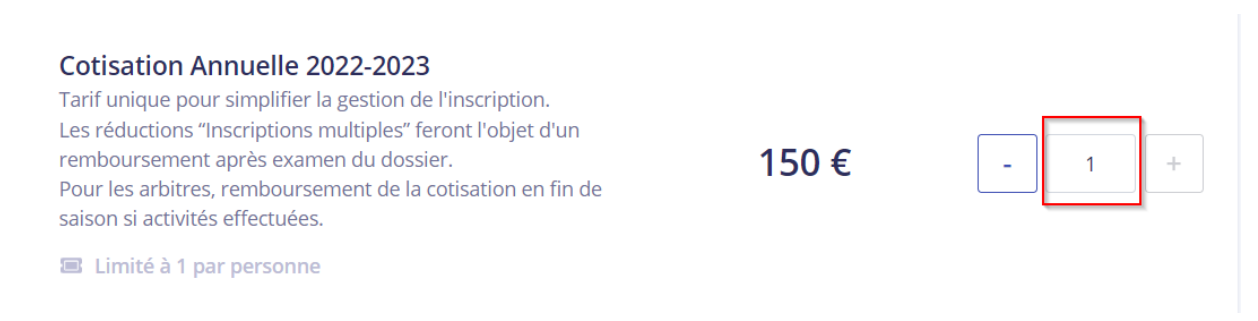

### Option facultative : Choix d'un montant pour un don au SLTT

## Informations fiscalité

Le don à SAINTE LUCE TENNIS DE TABLE ouvre droit à une réduction fiscale car il remplit les conditions générales prévues aux articles 200 et 238 bis du code général des impôts.

#### Particulier

Particulier : vous pouvez bénéficier d'une réduction d'impôt égale à 66 % du montant de votre don, dans la limite de 20 % de votre revenu imposable.

#### Organisme / Entreprise

Entreprise : l'ensemble des versements à SAINTE LUCE TENNIS DE TABLE permet de bénéficier d'une réduction d'impôt sur les sociétés de 60 % du montant de ces versements, plafonnée à 20 000 € ou 5 ‰ (5 pour mille) du chiffre d'affaires annuel hors taxe de l'entreprise. En cas de dépassement de plafond, l'excédent est reportable sur les 5 exercices suivants.

En cas de don, vous recevrez automatiquement par mail un reçu fiscal signé numériquement par notre trésorier.

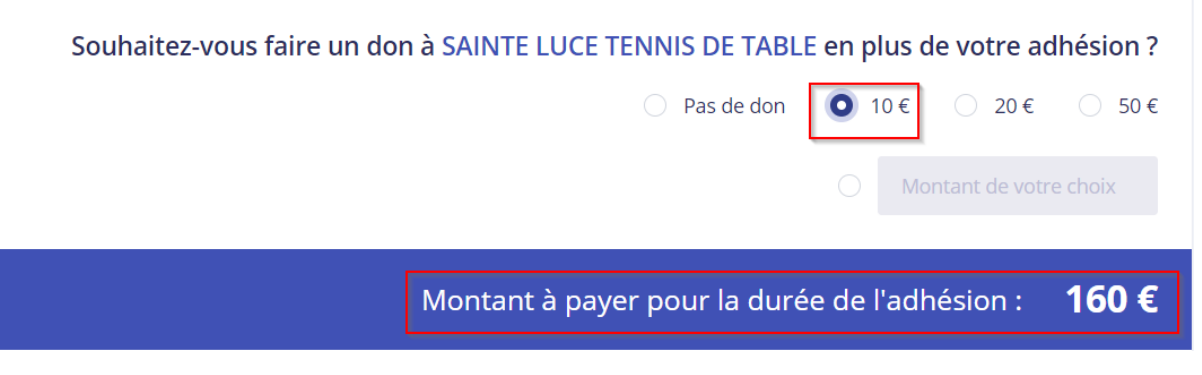

Exemple pour un don de 10€ : le montant à payer s'incrémente du don : 150 + 10 = 160€

#### Lire les conditions d'adhésion (Pour les adhérents adultes uniquement) :

Participation à la vie associative et aux événements organisés par le SLTT :

Au cours de la saison 2022/2023, nous allons vous solliciter pour assurer des organisations de compétition, des rencontres, des tournois, la gestion des jeunes, le coaching, du rangement... Le niveau de participation souhaité est d'environ 4 heures sur la saison, en une ou plusieurs fois.

Conditions d'assurance de la Fédération Française de Tennis de Table (FFTT) :

En validant le formulaire d'inscription, vous reconnaissez avoir pris connaissance des conditions d'assurance de la FFTT consultable ici : https://www.fftt.com/site/jouer/licences/assurance

Principe des "Inscriptions multiples" :

2 inscriptions dans une même famille: réduction globale de 20€ (280€ au lieu de 300€) 💦 🙀

3 inscriptions dans une même famille: réduction globale de 50€ (400€ au lieu de 450€)

4 inscriptions dans une même famille: réduction globale de 100€ (500€ au lieu de 600€)

La réduction accordée sera remboursée par virement sur votre RIB après étude des dossiers d'inscription par notre trésorier. Pour cela, penser à importer votre RIB à l'étape 2 de l'inscription.

#### Pass-Sport :

Le Pass-Sport est accepté dans notre association. Ce Pass-Sport n'offre pas une réduction immédiate. Le remboursement sera réalisé par virement sur votre RIB après réception par le club du versement de la subvention correspondante. Pour cela, penser à importer votre RIB à l'étape 2 de l'inscription.

#### Cliquer sur le bouton ci-dessous pour passer à l'étape 2

Étape suivante 🔸

# Etape 2 : Coordonnées de l'adhérent

Chaque champ suivi d'un astérisque est un champ obligatoire

Si vous êtes à la fois l'adhérent et le payeur, activer l'option « Ce participant va effectuer le paiement » : cela vous évitera de re-saisir Nom, Prénom et Email lors de l'étape 3.

| Cotisation Annuelle 2022-2023           |                                 |  |
|-----------------------------------------|---------------------------------|--|
| Adhérent 1                              |                                 |  |
| Coordonnées                             | Options supplémentaires         |  |
| Prénom *                                | Critérium Fédéral Adulte - 60 € |  |
| GWENAEL                                 | (Categorie Veteran-Senior)      |  |
| Nom *                                   |                                 |  |
| MINGAM                                  |                                 |  |
| Ce participant va effectuer le paiement |                                 |  |
| Email * 🕄                               |                                 |  |
| gwenael.mingam@free.fr                  |                                 |  |

Dans les informations complémentaires, nous demandons en champs obligatoire :

1 ligne adresse

CP et Ville

Sexe (Masculin, Feminin)

Date et Lieu de naissance

Téléphone mobile

Email

Type de licence souhaitée (Promotionnelle ou Traditionnelle)

Par défaut, tous les jeunes adhérents seront inscrits en type de licence Promotionnelle et ce sont les éducateurs qui me demanderont en cours de saison la transformation en Traditionnelle lorsque le jeune sera amené à faire de la compétition.

Champs facultatifs (réservés aux joueurs qui vont rejoindre notre club pour cette saison 2022-2023)

Nom du club quitté

Numéro de licence

**Document obligatoire pour passer à l'étape 3** : importer votre justificatif médical scanné ou photographié.

Pour les adultes, un certificat médical ou le coupon-réponse de l'auto-questionnaire adulte si vous disposez d'un certificat médical de moins de 3 ans.

Pour les mineurs, le coupon-réponse de l'auto-questionnaire mineur est suffisant. (Le certificat médical n'est plus obligatoire pour les mineurs depuis la saison 2021-2022 sauf si vous avez répondu OUI à une ou plusieurs questions du questionnaire)

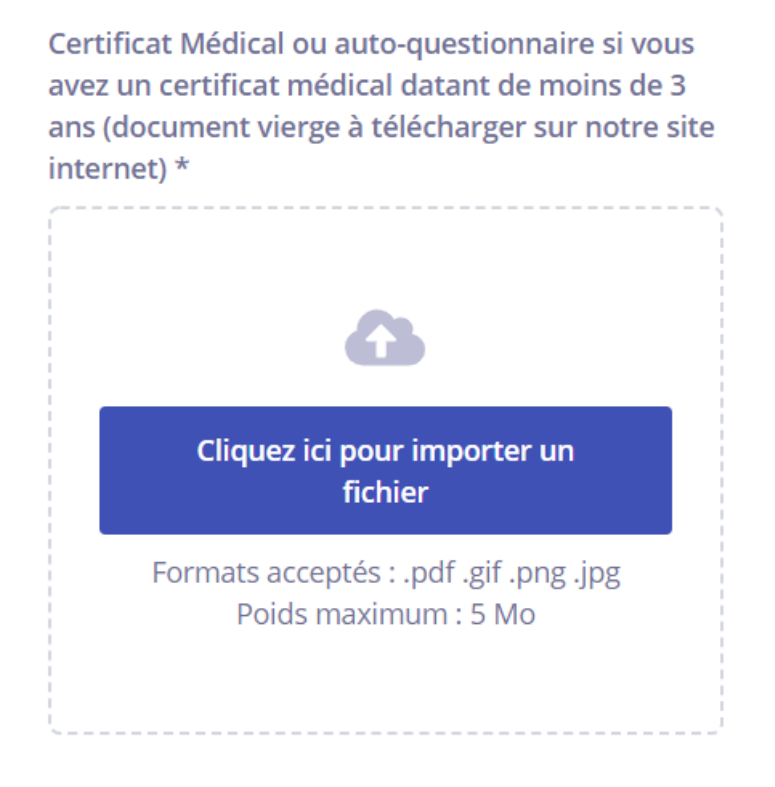

N.B. 1 : Seul le coupon à découper en bas de l'auto-questionnaire est à scanner ou à photographier puis à importer. Nous n'avons pas besoin des réponses aux questions.

N.B. 2 : Le numéro de licence sur le coupon réponse est facultatif et évidemment non requis dans le cas d'une première demande de licence.

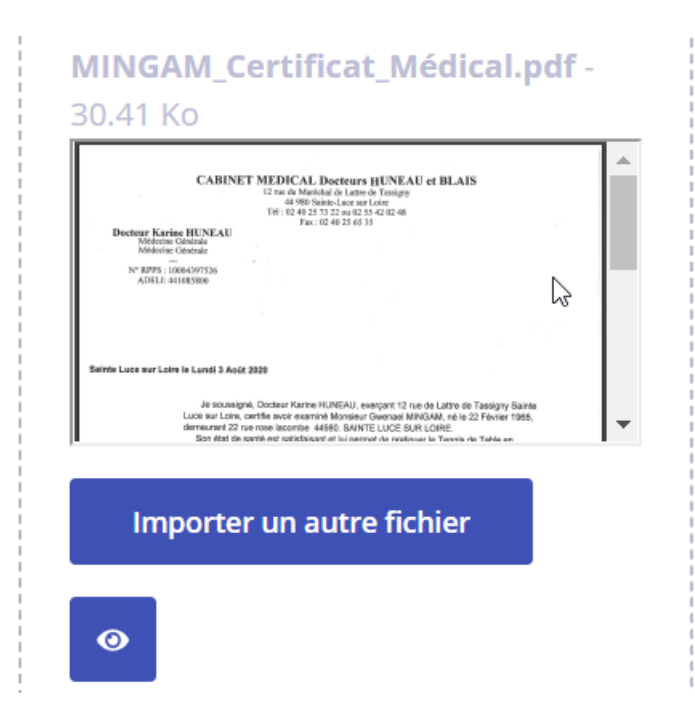

Après import, on visualise un aperçu du document.

<u>Autre document facultatif</u> : Possibilité d'importer votre RIB pour permettre à notre trésorier de procéder à des remboursements liés soit à des inscriptions multiples soit à la fourniture d'un Pass-Sport si vous en êtes bénéficiaire (le document original du Pass-Sport est à déposer dans le casier du Secrétaire).

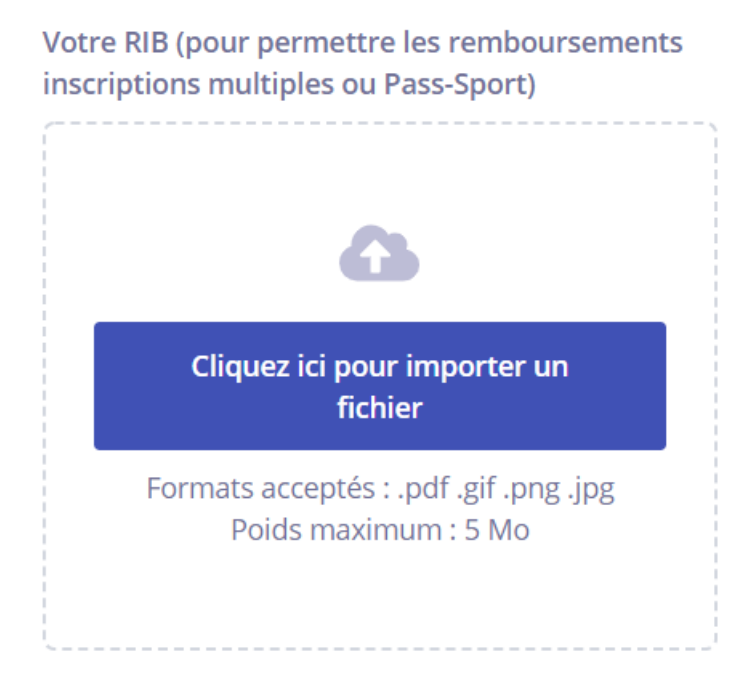

Rappel du format Auto-questionnaire adulte (à télécharger sur notre site internet)

|                                                                                                    | 4                                                     |                                                                                                    |                              |                |
|----------------------------------------------------------------------------------------------------|-------------------------------------------------------|----------------------------------------------------------------------------------------------------|------------------------------|----------------|
| Vous pouvez répondre à cet autoquestionnaire si vous avez un certificat médical datant de moins de 3 ans, et si vous avez été licencié en continu depuis cette date, avec la mention "certificat médical présenté". Un certificat médical ne peut être prolongé plus de 2 fois avec un questionnaire de santé.                                                                                                    |                                                       |                                                                                                    |                              |                |
| Répondez aux questions suivantes par oui ou par non. Oui Non Durant les 12 derniers mois :                                                                                                    |                                                       |                                                                                                    |                              |                |
| 1                                                                                                    | Un mer<br>cardiad                                     | nbre de votre famille est-il décédé subitement d'une cause<br>jue ou inexpliquée ?                                                                                                    |                              |                |
| 2                                                                                                    | Avez-vo<br>des pal                                    | ous ressenti une douleur dans la poitrine,<br>pitations, un essoufflement inhabituel ?                                                                                                    |                              |                |
| 3                                                                                                    | Avez-vo                                               | ous eu un épisode de respiration sifflante (asthme) ?                                                                                                    |                              |                |
| 4                                                                                                    | Avez-vo                                               | ous eu une perte de connaissance ?                                                                                                    |                              |                |
| 5                                                                                                    | Si vous<br>raisons                                    | avez arrêté le sport pendant 30 jours ou plus pour des<br>de santé, avez-vous repris sans l'accord d'un médecin ?                                                                                                    |                              |                |
| 6                                                                                                    | Avez-vo<br>(hors co                                   | ous débuté un traitement médical de longue durée<br>ontraception et désensibilisation aux allergies) ?                                                                                                    |                              |                |
| A                                                                                                    | ce jour :                                             |                                                                                                    |                              |                |
| 7                                                                                                    | Ressen<br>suite à<br>entorse<br>dernier               | tez-vous une douleur, un manque de force ou une raideur<br>un problème osseux, articulaire ou musculaire (fracture,<br>, luxation, déchirure, tendinite, etc.), survenu durant les 12<br>s mois ?                       |                              |                |
| 8                                                                                                    | Votre pr<br>raisons                                   | ratique sportive est-elle interrompue pour des<br>de santé ?                                                                                                    |                              |                |
| 9                                                                                                    | Pensez<br>votre pr                                    | -vous avoir besoin d'un avis médical pour poursuivre<br>atique sportive ?                                                                                                    |                              |                |
| Les réponses formulées relévent de la seule responsabilité du licencié.<br>Si vous avez répondu NON à toutes les questions :<br>Alnsi il n'est pas constaté, à ce jour, de contre-indication à la pratique du Tennis de Table.<br>Pas de certificat médical à fournir. Simplement attestez en remplissant le coupon ci-dessous, avoir<br>répondu NON à toutes les questions lors de la demande de renouvellement de la licence.<br>Si vous avez répondu OUI à une ou plusieurs questions :<br>Certificat médical à fournir. Consultez un médecin et présentez-lui ce questionnaire renseigné.<br>Ce questionnaire est confidentiel et ne doit être remis qu'à un médecin si nécessaire. |                                                       |                                                                                                    |                              |                |
| ╒╆                                                                                                    | TT                                                    | ATTESTATION                                                                                                    |                              |                |
| Coupon à découper et à joindre avec la demande de licence) Je soussigné : Nom : Prénom :                                                                                                    |                                                       |                                                                                                    |                              |                |
| N° (<br>Décl<br>été p<br>avoi                                                                                                    | de licenc<br>lare avoir p<br>prolongé a<br>ir répondu | e :<br>précédemment fourni un certificat médical daté de moins de 3 ans à ce jou<br>u maximum 2 fois par un questionnaire de santé et dans la continuité) et a<br>NON à toutes les questions du questionnaire de santé. | r (le certificat m<br>tteste | édical devra a |
| eng                                                                                                    | age ma pr                                             | opre responsabilité et qu'en aucun cas celle de la FFTT ne pourra être rec                                                                                                    | herchée.                     |                |
| Certificat médical précédent : Date et signature du titulaire ou du représentant légal Nom du médecin :                                                                                                    |                                                       |                                                                                                    |                              |                |

# Rappel du format Auto-questionnaire mineur (à télécharger sur notre site internet)

|                                                               | Questionnaire de Santé pour Mineu                                                                                                    | ır                                                                                           |                                                      |
|---------------------------------------------------------------|----------------------------------------------------------------------------------------------------|----------------------------------------------------------------------------------------------|------------------------------------------------------|
| N°                                                            | Vous pouvez répondre à cet autoquestionnaire si êtes mineur au moment de la prise d<br>Avertissement à destination des parents ou de la personne avent l'autorité parentale : il est préférable que ce questionnai<br>enfant, c'est à vous d'estimer à que lige il est capable de la faire. Il est de votre responsabilité de vous assurer que le ques<br>complété et de suivre les instructions en fonction des réponses données.<br>Faire du sport : c'est recommandé pour tous. En es tu parlé avec un médecin ? Ta-t-il examiné(e) pour te conseiller ? Ce q<br>contrôle. Tu réponde per OUI ou per NON, mais il n'y a pas de bonnes ou de mauveises réponses. Tu peux regarder ton car<br>tes parents de t'aider. | de la licence<br>re soit complété<br>tionnaire est co<br>uestionnaire n'e<br>net de santé et | i par votre<br>rrectement<br>st pas un<br>demander à |
|                                                               | Tu es une fille 🗆 un garçon 🗆                                                                                                    | Ton âge:                                                                                     | ans                                                  |
| Rép                                                           | ondez aux questions suivantes par oui ou par non.                                                                                                    | 0;                                                                                           | Mor                                                  |
|                                                               | Durant les 12 derniers mois :                                                                                                    | Oui                                                                                          | NO                                                   |
| 1                                                             | Es-tu allé(e) à l'hôpital pendant toute une journée ou plusieurs jours ?                                                                                                    |                                                                                              |                                                      |
| 2                                                             | As-tu été opéré(e) ?                                                                                                    |                                                                                              |                                                      |
| 3                                                             | As-tu beaucoup plus grandi que les autres années ?                                                                                                    |                                                                                              |                                                      |
| 4                                                             | As-tu beaucoup maigri ou grossi ?                                                                                                    |                                                                                              |                                                      |
| 5                                                             | As-tu eu la tête qui tourne pendant un effort ?                                                                                                    |                                                                                              |                                                      |
| 6                                                             | As-tu perdu connaissance ou es-tu tombé sans te souvenir de ce qui s'était passé ?                                                                                                    | ┝┝┻┥╴                                                                                        | ┝┝┻┙                                                 |
| 7                                                             | As tu reçu un ou plusieurs chocs violents qui tont obligé à interrompre un moment une séance de sport?                                                                                                    | ╞╞╧                                                                                          | ⊢⊨                                                   |
| 8                                                             | As-tu eu beaucoup de mal à respirer pendant un effort par rapport à d'habitude ?                                                                                                    | ⊢╞╡╴                                                                                         | ┝╞╧                                                  |
| 9                                                             | As-tu eu beaucoup de mai à respirer après un effort ?                                                                                                    | ⊢╞╡                                                                                          | ┝┝═┥                                                 |
| 10                                                            | As-tu eu mal dans la poitrine ou des palpitations (le cœur qui bat très vite) ?                                                                                                    |                                                                                              | ┝┝┙                                                  |
| 11                                                            | As-tu commencé à prendre un nouveau médicament tous les jours et pour longtemps ?                                                                                                    | ┝┝╋┥                                                                                         | ┝┝╋┥                                                 |
| 12                                                            | As-tu arrêté le sport à cause d'un problème de santé pendant un mois ou plus ?                                                                                                    |                                                                                              |                                                      |
| -                                                             | Depuis un certain temps : (plus de 2 semaines)                                                                                                    | · · · · · ·                                                                                  | -                                                    |
| 13                                                            | le sens-tu tres fatigue(e) ?                                                                                                    | ╞╞╡                                                                                          | ╞┝╤┥                                                 |
| 14                                                            | As-tu du mal à t'endormir ou te réveilles-tu souvent dans la nuit ?                                                                                                    | ╞┝╤┥                                                                                         | ┝┝═┥                                                 |
| 15                                                            | Sens-tu que tu as moins faim ? que tu manges moins ?                                                                                                    | ┼┝┿                                                                                          | ┝╺┣━┥                                                |
| 16                                                            | Te sens-tu triste ou inquiet ?                                                                                                    | $\square$                                                                                    | ⊢⊨                                                   |
| 17                                                            | Pleures-tu plus souvent ?                                                                                                    | ┼┝┿                                                                                          | ┝┝═┥                                                 |
| 18                                                            | Ressens-tu une douleur ou un manque de force à cause d'une blessure que tu t'es faite cette année?                                                                                                    | $\square$                                                                                    |                                                      |
|                                                               | Aujourd'hui :                                                                                                    |                                                                                              | _                                                    |
| 19                                                            | renses-tu queiquerois a arreter de faire du sport ou a changer de sport ?                                                                                                    | ╞╞╡                                                                                          | ┝┝═┥                                                 |
| 20                                                            | Penses-tu avoir besoin de voir ton médecin pour continuer le sport ?                                                                                                    | ╎┝╍┥                                                                                         | ┝╴┣━┽                                                |
| 21                                                            | Souhartes-tu signaler quelque chose de plus concernant ta sante ?                                                                                                    | ┼┝┯┥╌                                                                                        | ┝╴┣━┽                                                |
|                                                               | Questions à faire remplir par tes parents :                                                                                                    | ╞╞╡                                                                                          | ┝╞╡                                                  |
| 22                                                            | Queiqu'un dans votre familie proche a-t-il eu une maladie grave du cœur ou du cerveau, ou est-il<br>décédé subitement avant l'âge de 50 ans ?                                                                                                    |                                                                                              |                                                      |
| 23                                                            | Etes-vous inquiet pour son poids ? Trouvez-vous qu'il se nourrit trop ou pas assez ?                                                                                                    | ╎┍┯                                                                                          | ╎┍┑                                                  |
| 24                                                            | Avez-vous manqué l'evamen de santé prévu à l'âge de votre enfant chez le méderin ?                                                                                                    | ╞╞╡                                                                                          | ╞╞╡                                                  |
| 2.1                                                           | (Cet examen médical est prévu à l'âge de 2 ans, 3 ans, 4 ans, 5 ans, entre 8 et 9 ans, entre 11 et 13 ans et entre 15 et 16 ans.)                                                                                                    |                                                                                              |                                                      |
| Les ro<br>Si vo<br>Ainsi<br>Pas d<br>Iors o<br>Si vo<br>Certi | ponses rormulees relevent de la seule responsabilite du licencié et de son representant légal.<br>us avez repondu NON a toutes les questions :<br>il n'est pas constaté, à ce jour, de contre-indication à la pratique du Tennis de Table.<br>le certificat médical a fournir. Simplement attestez en remplissant le coupon ci-dessous, avoir répondu NON à toute<br>le la demande de licence.<br>us avez répondu OUI à une ou plusieurs questions :<br>ficat médical à fournir. Consultez un médecin et présentez-lui ce questionnaire renseigné.                                                                                                    | es les questio                                                                               | ons                                                  |
| Ceo                                                           | questionnaire est confidentiel et ne doit être remis qu'à un médecin si nécessaire.                                                                                                    |                                                                                              |                                                      |
| ╒⋛                                                            | N <sup>a</sup> 21-10-2 ATTESTATION                                                                                                    |                                                                                              |                                                      |
| Je s                                                          | ( <u>coupon a decouper et a joindre avec la demande de licelice</u> )<br>pussigné :                                                                                                    |                                                                                              |                                                      |
| NOM                                                           | - DOENOAA -                                                                                                    |                                                                                              |                                                      |
| NOM                                                           |                                                                                                    |                                                                                              |                                                      |
| N° de                                                         | incence :                                                                                                    |                                                                                              |                                                      |
| decla<br>Je sa<br>respo                                       | re avoir repondu NON a toutes les questions du questionnaire de sante.<br>is qu'a travers cette attestation, et comme cela est precise dans la circulaire administrative de la FFTT, j'engage ma<br>insabilité et qu'en aucun cas celle de la FFTT ne pourra être recherchée.                                                                                                    | propre                                                                                       |                                                      |
|                                                               | Date et signature du joueur mineur Date et signature du représe                                                                                                    | ntant légal o                                                                                | bligatoir                                            |

## **Options supplémentaires :**

Critérium Fédéral Adulte : cocher la case si vous souhaitez participer à cette compétition individuelle en 5 dates obligatoires.

4 tours de Critérium fédéral : 08/09 octobre 2022- 19/20 novembre 2022- 28/29 janvier 2023- 18/19 mars 2023

+ Challenge des classements : 22/23 avril 2023.

## **Options supplémentaires**

Critérium Fédéral Adulte - 60 € (Catégorie Vétéran-Sénior)

# Pour les jeunes, l'inscription au critérium fédéral se fera après validation de nos éducateurs et cette inscription fera l'objet d'une facture séparée.

Cliquer sur le bouton ci-dessous pour passer à l'étape 3

Étape suivante 🔸

# Etape 3 : Coordonnées du payeur

Auto-rempli si vous avez activé l'option « Ce participant va effectuer le paiement » à l'étape 2 sinon renseigner Prénom, Nom, Email du payeur.

Ne pas cocher la case « Payer en tant qu'organisme » et ne pas essayer de se connecter à un compte Hello Asso.

| 📜 Choix de l'adhésion 🔪 💄 Adhérents                                                                                    | E Coordonnées Récapitulatif         |
|----------------------------------------------------------------------------------------------------|-------------------------------------|
| Informations de paiement <ul> <li>Payer en tant qu'organisme</li> </ul> J'ai déjà un compte HelloAsso : je me connecte |                                     |
| Prénom * GWENAEL                                                                                                    | Nom *                               |
| Email *                                                                                                    |                                     |
| gwenael.mingam@free.fr<br>* Champs obligatoires                                                                        |                                     |
|                                                                                                    | < Étape précédente Étape suivante > |
|                                                                                                    | < Étape précédente Étape suivante > |

Cliquer sur le bouton Etape suivante pour passer à l'étape 4

# Etape 4 : Récapitulatif

Code promotionnel :

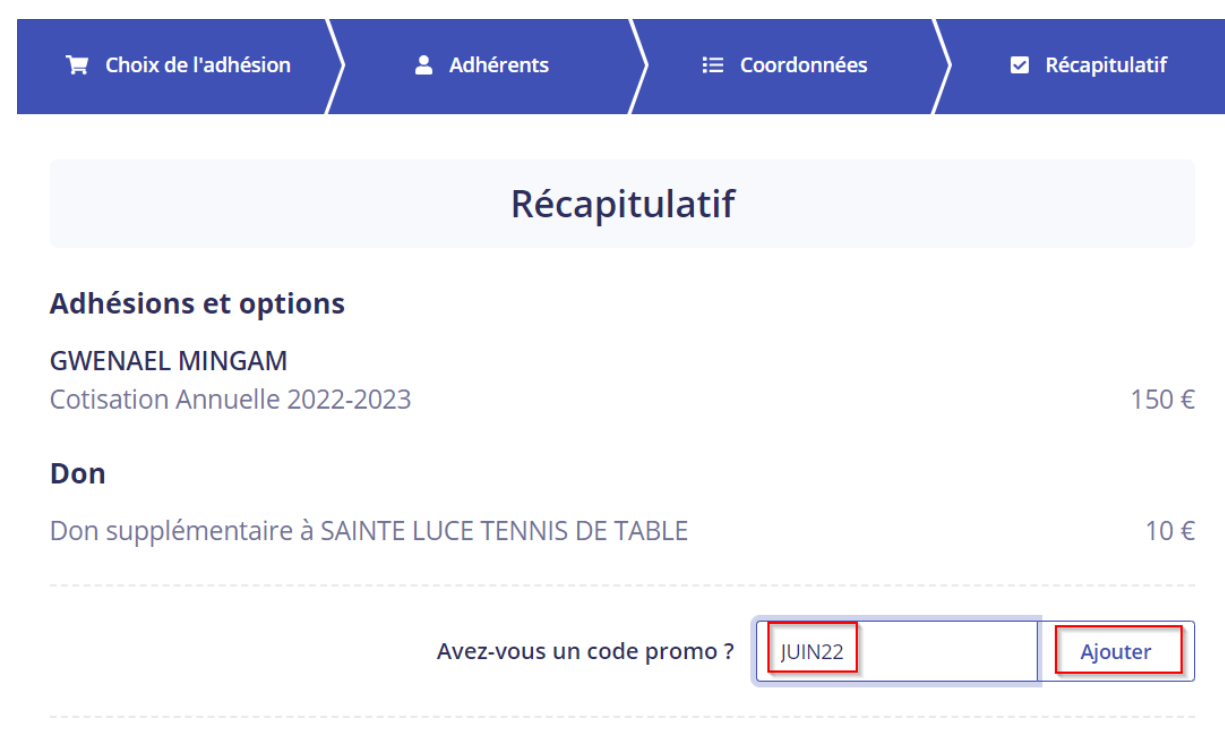

Pour une inscription prise du 01/06/2022 au 30/06/2022, vous bénéficiez d'une remise de 10€ en saisissant le code promo « JUIN22 » puis en cliquant sur le bouton Ajouter.

Voici la page récapitulative de votre commande qui s'affiche incluant une proposition de contribution au fonctionnement de Hello Asso:

| Récapitulatif                                                   |                 |
|-----------------------------------------------------------------|-----------------|
| Adhésions et options                                            |                 |
| GWENAEL MINGAM<br>Cotisation Annuelle 2022-2023                 | 150€            |
| Don                                                             |                 |
| Don supplémentaire à SAINTE LUCE TENNIS DE TABLE                | 10€             |
| Réduction                                                       |                 |
| JUIN22 🥒                                                        | -10 €           |
|                                                                 |                 |
| Total                                                           | 150 €           |
| Adhésions                                                       | 150 €           |
| Don                                                             | 10 €            |
| Réduction                                                       | -10€            |
| Votre contribution au fonctionnement de HelloAsso<br>Pourquoi ? | Modifier 9.50 € |

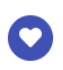

HelloAsso est une entreprise sociale et solidaire, qui fournit gratuitement ses technologies de paiement à l'organisme **SAINTE LUCE TENNIS DE TABLE**. Une contribution au fonctionnement de HelloAsso, modifiable et facultative, vous sera proposée avant la validation de votre paiement.

Vous pouvez cliquer sur le bouton « Modifier » afin de réduire la contribution voire de la supprimer.

Pour supprimer complètement la contribution, cocher la case « Je ne souhaite pas soutenir Hello Asso ».

HelloAsso est une entreprise solidaire d'utilité sociale dont l'unique source de revenus est la contribution des internautes. Chaque soutien au fonctionnement de HelloAsso, nous permet de fournir nos technologies de paiement à des centaines de milliers d'associations de manière intégralement gratuite.

Nous ne pouvons le faire qu'avec votre soutien.

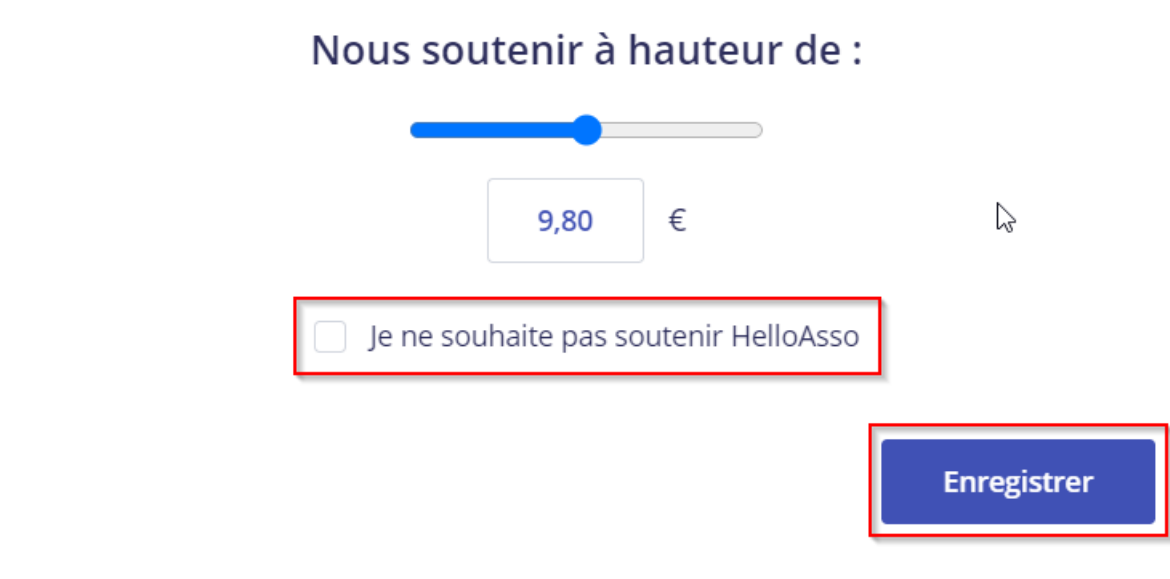

Cliquer sur le bouton Enregistrer

Le montant de la contribution passe à 0€ en cochant la case « Je ne souhaite pas soutenir Hello Asso »

| 🐂 Choix de l'adhésion 👌 💄 Adhérents 🛛 🗦 🗄 Coordonnées                                                                                                    | 🗹 Récapitulatif                               |
|----------------------------------------------------------------------------------------------------|-----------------------------------------------|
| Déconitulatif                                                                                                    |                                               |
| Recapitulatii                                                                                                    |                                               |
| GWENAEL MINGAM<br>Cotisation Annuelle 2022-2023                                                                                                    | 150€                                          |
| Don                                                                                                    |                                               |
| Don supplémentaire à SAINTE LUCE TENNIS DE TABLE                                                                                                    | 10€                                           |
| Réduction                                                                                                    |                                               |
| JUIN22 🧪                                                                                                    | -10€                                          |
|                                                                                                    |                                               |
| Total                                                                                                    | 150 €                                         |
| Adhésions                                                                                                    | 150 €                                         |
| Don                                                                                                    | 10 €                                          |
| Votre contribution au fonctionnement de HelloAsso<br>Pourquoi ?                                                                                                    | Modifier 0 €                                  |
| J'accepte le document suivant :<br>J'ai pris connaissance du règlement intérieur de l'association SLTT et je m'engage à le respense                                                                                                    | ecter. *                                      |
| J'accepte les Conditions Générales d'Utilisation du service et j'ai lu la charte de confidentialit                                                                                                    | <u>:é</u> *                                   |
| Il faut ensuite cocher 2 cases :                                                                                                    |                                               |
| <ul> <li>La première concerne l'acceptation du règlement intérieur de l'associa<br/>possible de télécharger le règlement intérieur au format PDF en cliqua<br/>hypertext)</li> <li>La seconde concerne l'acceptation des conditions générales d'utilisation</li> </ul> | ation SLTT. (Il est<br>Int sur le lien<br>on. |
| Monta                                                                                                    | ant TTC : <b>150 €</b>                        |
|                                                                                                    |                                               |
| < Étape précédente                                                                                                    | Valider et payer ゝ                            |

Cliquer sur le bouton Valider et payer pour accéder à la page sécurisée du paiement par Carte Bleue (et exclusivement par Carte Bleue)

Si vous ne souhaitez pas payer par CB ou si vous ne disposez pas d'une CB, contactez-moi par mail à l'adresse <u>secretariatsltt@gmail.com</u>

Nous mettons en place cette nouvelle procédure afin de diminuer la charge administrative liée aux inscriptions et aux relances nécessaires pour obtenir toutes les informations exigées par la FFTT. Nous espérons donc que vous soyez nombreux à utiliser ce nouvel outil.

Remplir, comme lors d'un achat sur internet, les 3 éléments obligatoires :

- Numéro de carte (16 chiffres)
- Date d'expiration MM/AAAA

🔘 helloasso

- Cryptogramme (3 chiffres) présent au dos de votre CB

Cocher la case Non pour l'option « Enregistrer cette carte »

| Informations sur la transaction<br>LW-HELLOASSO                                                                                              | Informations de la carte<br>Veuillez saisir les informations de votre paiement                                                               |                                                                                               |
|----------------------------------------------------------------------------------------------------|----------------------------------------------------------------------------------------------------|-----------------------------------------------------------------------------------------------|
| Référence de la transaction :<br>MB479T17400707<br>Identifiant du commerçant :<br>211000031860144<br>Montant de la transaction :<br>150,00 € | Numéro de carte :         Date d'expiration :         Mois :       01 •         Année :       2022 •         Cryptogramme visuel :         ? | Enregistrer cette carte :<br>Oui ONON<br>Je choisis un nom pour cette carte :<br>(facultatif) |
|                                                                                                    |                                                                                                    | Annuler Valider                                                                               |
|                                                                                                    | Selon votre établissement bancaire, vous pourrez être redirigé vers la pag                                                                   | ge d'authentification de votre banque avant la validation de votre paiement.                  |
|                                                                                                    |                                                                                                    |                                                                                               |

Comme indiqué en bas de cette page sécurisée de paiement, vous pouvez être redirigé vers une page d'authentification de votre banque pour valider votre paiement.

### Votre inscription au SLTT sera prise en compte uniquement après validation de votre paiement.

Un message de remerciement s'affiche après la validation de votre paiement.